Государственное бюджетное профессиональное образовательное учреждение Камчатского края «Камчатский медицинский колледж»

Мастер-класс для преподавателей и обучающихся

## СОЗДАНИЕ МЕНТАЛЬНОЙ КАРТЫ С ПОМОЩЬЮ ИНТЕРЕНЕТ-СЕРВИСА BUBBLE.US

Разработчик ГБПОУ КК «КМедК» Преподаватель – Гагарина Е.С. Рассмотрено на заседании ЦМК Общеобразовательных дисциплин Протокол № 6 от «20» февраля 2023 г.

Петропавловск-Камчатский, 2022

Ментальная карта, интелект-карта, карта памяти – это древовидная схема, в центре которой находится основная идея, мысль, понятие, а вокруг нее формируются составные части, задачи, критерии и т.д.

Такие карты помогают визуально представить сложную информацию, проследить причинно-следственные связи и хорошо запомнить её.

Карты можно составить для любого предмета. В интернете есть большое количество сервисов для их создания. Предлагаю научиться создавать ментальную карту в сервисе **BUBBLE.US** 

### 1. Перейдите по ссылке www.bubbl.us

### 2. Загрузится страница на английском языке

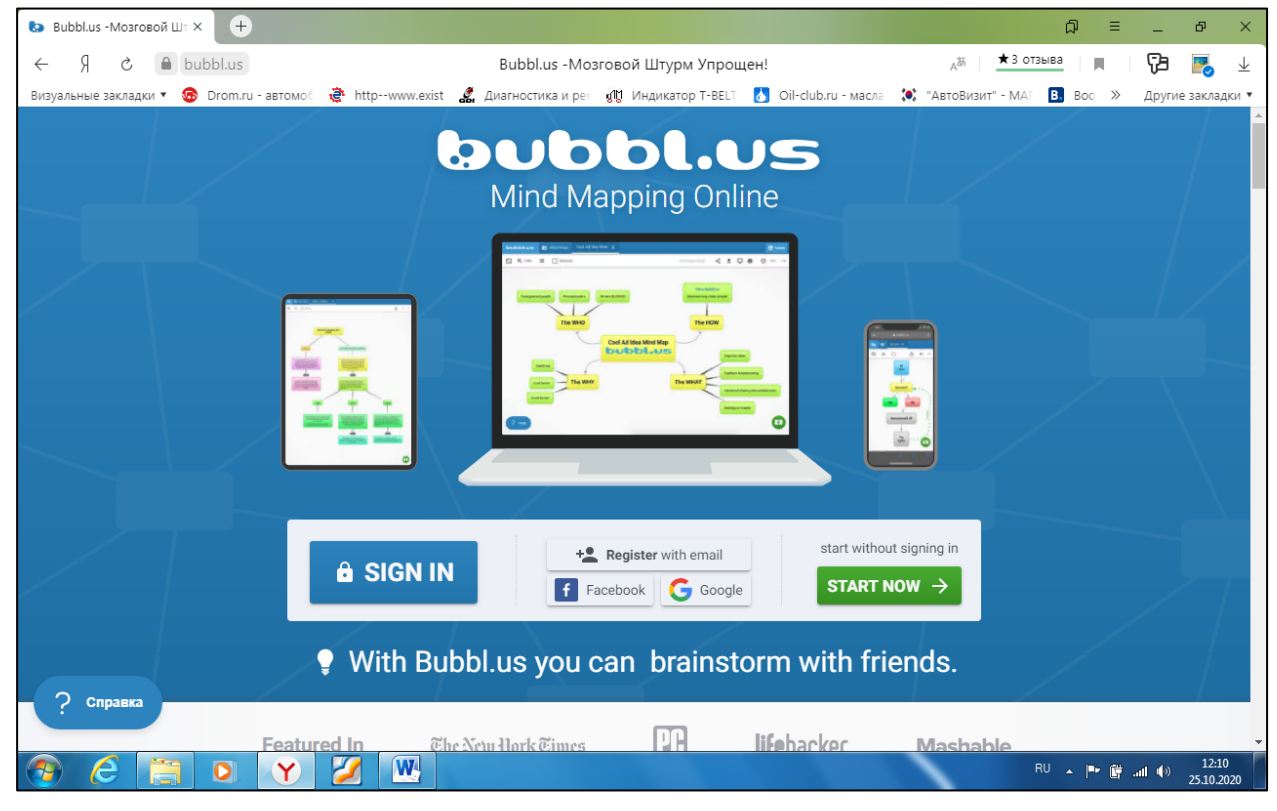

В любом месте на пустом синем поле нажмите правую кнопку мыши.
 Чтобы выбрать команду «ПЕРЕВЕСТИ НА РУССКИЙ»

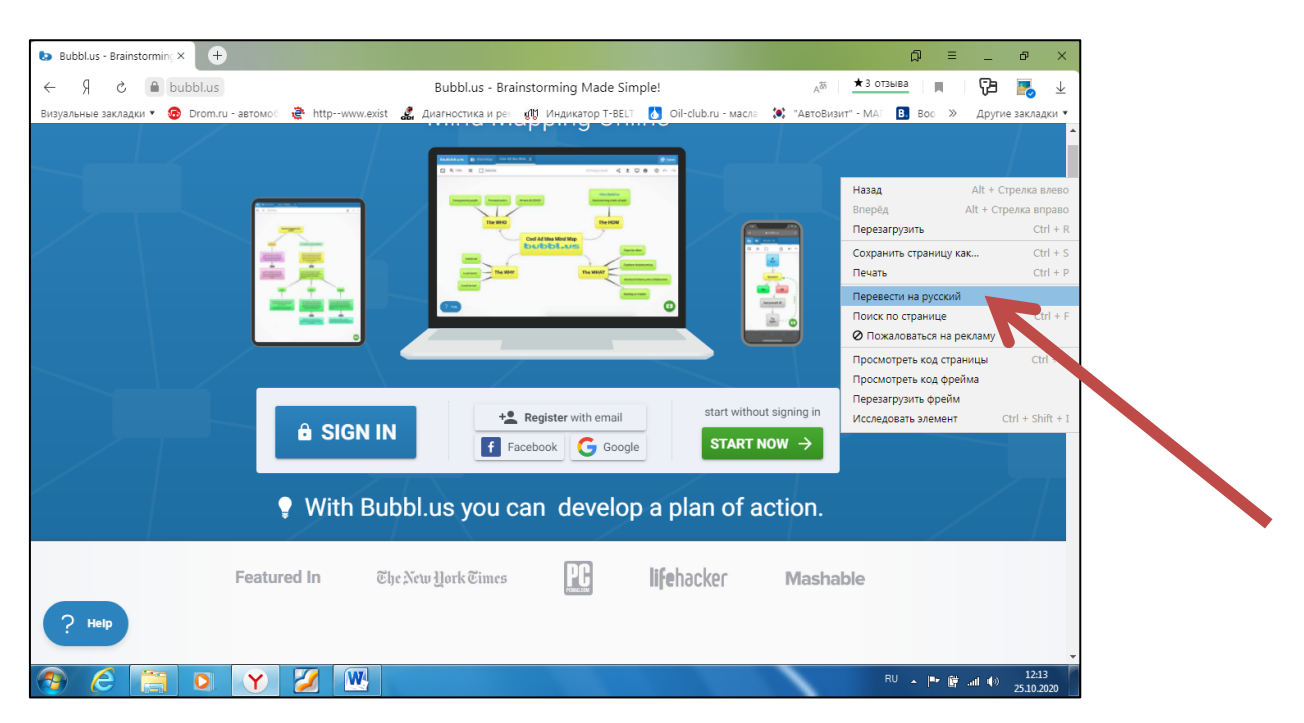

4. Если перевести не удалось, нажмите кнопку «Register with email», если страница переведена «Регистрация с помощью электронной почты».

# Регистрация на сайте обязательна – иначе вы не сможете

### скачать свою работу!

5. После регистрации приступаем к создания новой ментальной карты.

Для этого нажимаем на зеленую кнопку со знаком «+»

|                            | +                                     |                                                                                                    |                                                                                                    |                                                                               |                                              | ≡ Ω                       | _ Ø           |
|----------------------------|---------------------------------------|----------------------------------------------------------------------------------------------------|----------------------------------------------------------------------------------------------------|-------------------------------------------------------------------------------|----------------------------------------------|---------------------------|---------------|
| s الطفاط الم               | JS                                    |                                                                                                    | Bubbl.us                                                                                                    | -Ментальные Карты                                                             |                                              | да ★3 отзыва              | Ça 🛃          |
| зуальные закладки 🔻 🙃 Dron | ന.ru - автомоб                        | 🔄 httpwww.exist                                                                                                    | 🔏 Диагностика и рег                                                                                                    | <b>дЮ</b> Индикатор Т-ВЕL⊺                                                    | 👌 Oil-club.ru - масла 🔅                      | "АвтоВизит" - МАГ 🖪 Вос » | Другие заклад |
| ubbl.us 🔝 Me               | нтальные Ка                           | оты                                                                                                    |                                                                                                    |                                                                               |                                              | 😪 Команды                 | ★ Обновле     |
|                            |                                       |                                                                                                    |                                                                                                    |                                                                               |                                              |                           |               |
|                            |                                       |                                                                                                    |                                                                                                    |                                                                               |                                              |                           |               |
| Ментальн                   | ые Ка                                 | арты                                                                                                    |                                                                                                    |                                                                               |                                              |                           |               |
|                            |                                       | -                                                                                                    |                                                                                                    |                                                                               |                                              |                           |               |
| + Новая Ментальная         | а Карта                               | новая папка                                                                                                    | 🛆 Импорт                                                                                                    | Q Поиск Менталь                                                               | ных Карт                                     |                           |               |
| Имя                        |                                       |                                                                                                    |                                                                                                    | Размер                                                                        | Созданный                                    | Модифицированный 🔺        | G             |
|                            |                                       |                                                                                                    |                                                                                                    |                                                                               |                                              |                           |               |
| 📑 Ног я Ментальна          | ая Карта                              |                                                                                                    |                                                                                                    | 1                                                                             | 11: 33 <b>утра</b>                           | 11: 33 утра               |               |
|                            |                                       |                                                                                                    |                                                                                                    |                                                                               |                                              |                           |               |
|                            |                                       |                                                                                                    |                                                                                                    |                                                                               |                                              |                           |               |
|                            | Испол                                 | тьзуя 2 из 3 мен                                                                                                    | тальных карт. Базо                                                                                                    | вый план ограничен                                                            | 3-мя ментальными кај                         | ртами.                    |               |
|                            | Испол                                 | ъзуя 2 из 3 мен                                                                                                    | італьных карт. Базс                                                                                                    | вый план ограничен                                                            | 3-мя ментальными кај                         | ртами.                    |               |
|                            | Испол<br>Обновите                     | възуя 2 из 3 мен<br>Э свою учетную                                                                                                    | пальных карт. Базс<br>запись, чтобы насл                                                                                                    | вый план ограничен<br>аждаться расширені                                      | 3-мя ментальными кај                         | ртами.                    |               |
|                            | Испол<br>Обновите                     | възуя 2 из 3 мен<br>в свою учетную<br>Неограниченн                                                                                            | тальных карт. Базс<br>запись, чтобы насл<br><mark>ные</mark> карты разума                                                                    | вый план ограничен<br>аждаться расширені                                      | 3-мя ментальными кар<br>ными функциями и мне | ртами.<br>огое другое!    |               |
|                            | Испол<br>Обновите<br>~                | ъзуя 2 из 3 мен<br>е свою учетную<br>Неограниченн<br>Расширенный                                                                              | птальных карт. Базс<br>запись, чтобы насл<br><u>ые карты разума</u><br>экспорт изображен                                                     | вый план ограничен<br>аждаться расширені<br>ім <u>й</u>                       | 3-мя ментальными кај<br>ными функциями и мне | ртами.<br>огое другое!    |               |
|                            | Испол<br>Обновите<br>~<br>~           | њзуя 2 из 3 мен<br><u>е свою учетную</u><br>Неограниченн<br>Расширенный<br>Добавление ф                                                       | птальных карт. Базс<br>запись, чтобы насл<br><u>ые карты разума</u><br>экспорт изображен<br>райлов и изображен                               | вый план ограничен<br>аждаться расширені<br>ім <u>й</u><br>ім <u>й</u>        | 3-мя ментальными кај<br>ными функциями и мн  | ртами.<br>огое другое!    |               |
|                            | Испол                                 | аьзуя 2 из 3 мен<br><u> а свою учетную</u><br><u> Неограниченн</u><br><u> Расширенный</u><br><u> Добавление ф</u><br><u> Сотрудничеств</u>    | птальных карт. Базо<br>запись, чтобы насл<br><u>вые карты разума</u><br>экспорт изображен<br>райлов и изображен<br>во в реальном врем        | вый план ограничен<br>аждаться расширені<br>ий<br>ий<br>иени                  | З-мя ментальными кар<br>ными функциями и мн  | ртами.<br>огое другое!    |               |
|                            | Испот<br>Обновите<br>~<br>~<br>~<br>~ | аьзуя 2 из 3 мен<br><u>е свою учетную</u><br><u>Неограниченн</u><br>Расширенный<br>Добавление ф<br><u>Сотрудничеств</u><br><u>5 ГБ памяти</u> | птальных карт. Базо<br>запись, чтобы насл<br>ные карты разума<br>экспорт изображен<br>райлов и изображен<br>во в реальном врем               | вый план ограничен<br>аждаться расширені<br><u>іий</u><br>і <u>ий</u><br>іени | З-мя ментальными кар<br>ными функциями и мн  | ртами.<br>огое другое!    |               |
| ? Справка                  | Испот<br>Обновите<br>~<br>~<br>~<br>~ | аьзуя 2 из 3 мен<br>• свою учетную<br>Неограниченн<br>Расширенный<br>Добавление ф<br>Сотрудничеств<br>5 ГБ памяти<br>История ревиз            | птальных карт. Базо<br>запись, чтобы насл<br><b>вые</b> карты разума<br>экспорт изображен<br>райлов и изображен<br>во в реальном врем<br>зий | вый план ограничен<br>аждаться расширенн<br>иий<br>ийй<br>аени                | З-мя ментальными кар<br>ными функциями и мн  | ртами.                    |               |

6. Появится поле с пузырём жёлтого цвета, в котором написано «Start

Here» или «начать здесь»

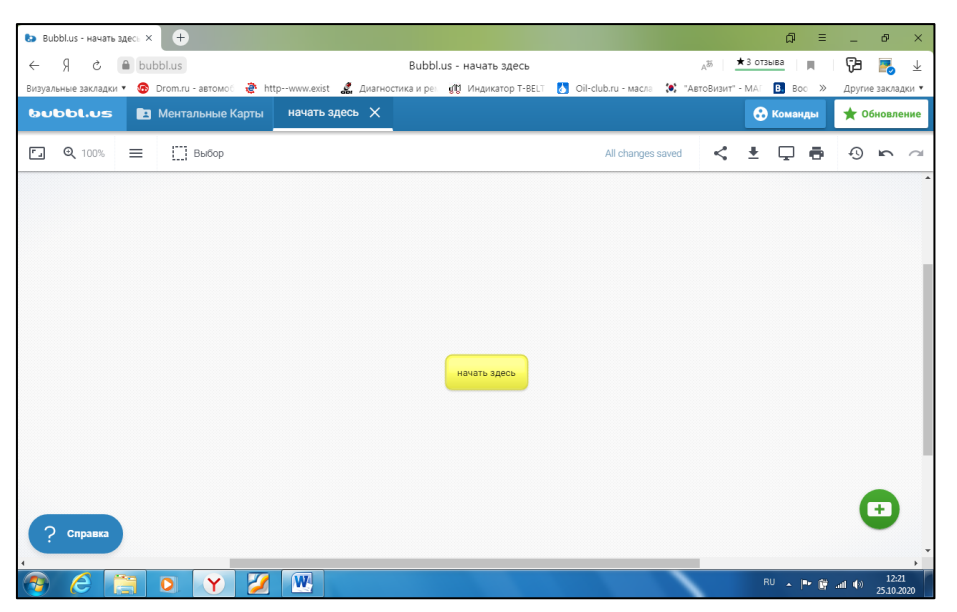

7. Если заранее в отдельном документе сделать заготовку вашей схемы, то процесс её создания в сервисе займет не более 10 минут. Копируем ключевую идею и помещаем её в пузырь. С помощью кнопок можно изменить размер шрифта, сделать «жирным» или «с наклоном», поместить в центре:

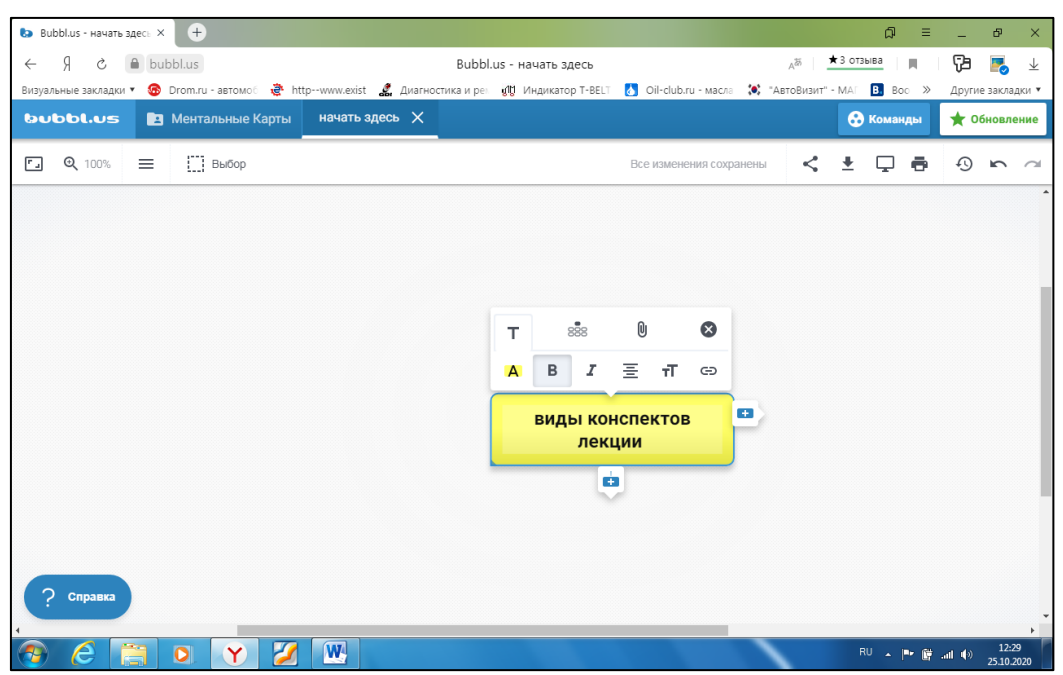

8. Далее добавляем ветви дерева. В сервисе это функция «добавить ребёнка». Для этого подводим курсор мыши к знаку «+» снизу.

Обратите внимание: знак «+» справа необходим для создания параллельной

идеи!

9. Появляется пузырь другого цвета. В него вставляем текст второго уровня, т.е. то, на что подразделяется наше центральное понятие. Тут же можно добавить «родного брата», т.е. второй и третий пункт. Количество добавляется по необходимости

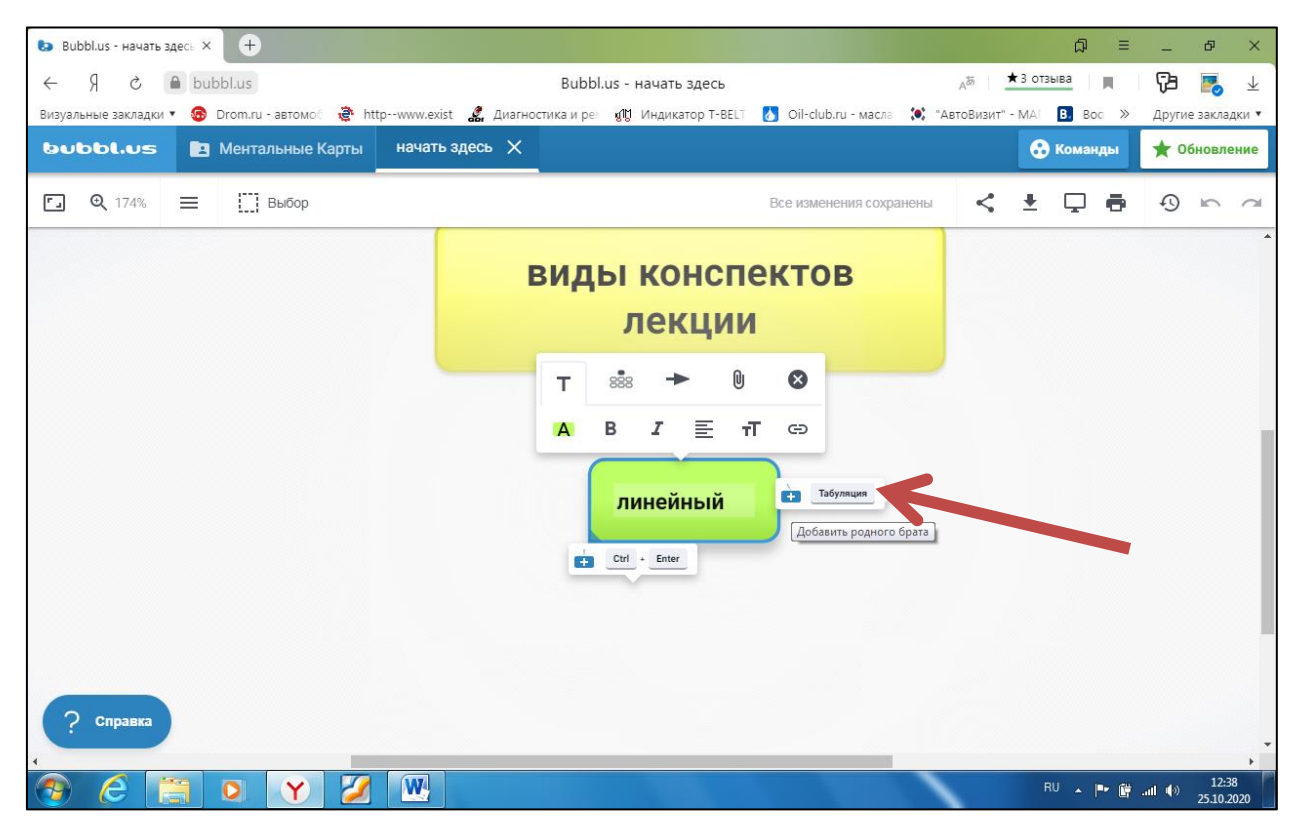

Получаем схему, содержащую два уровня:

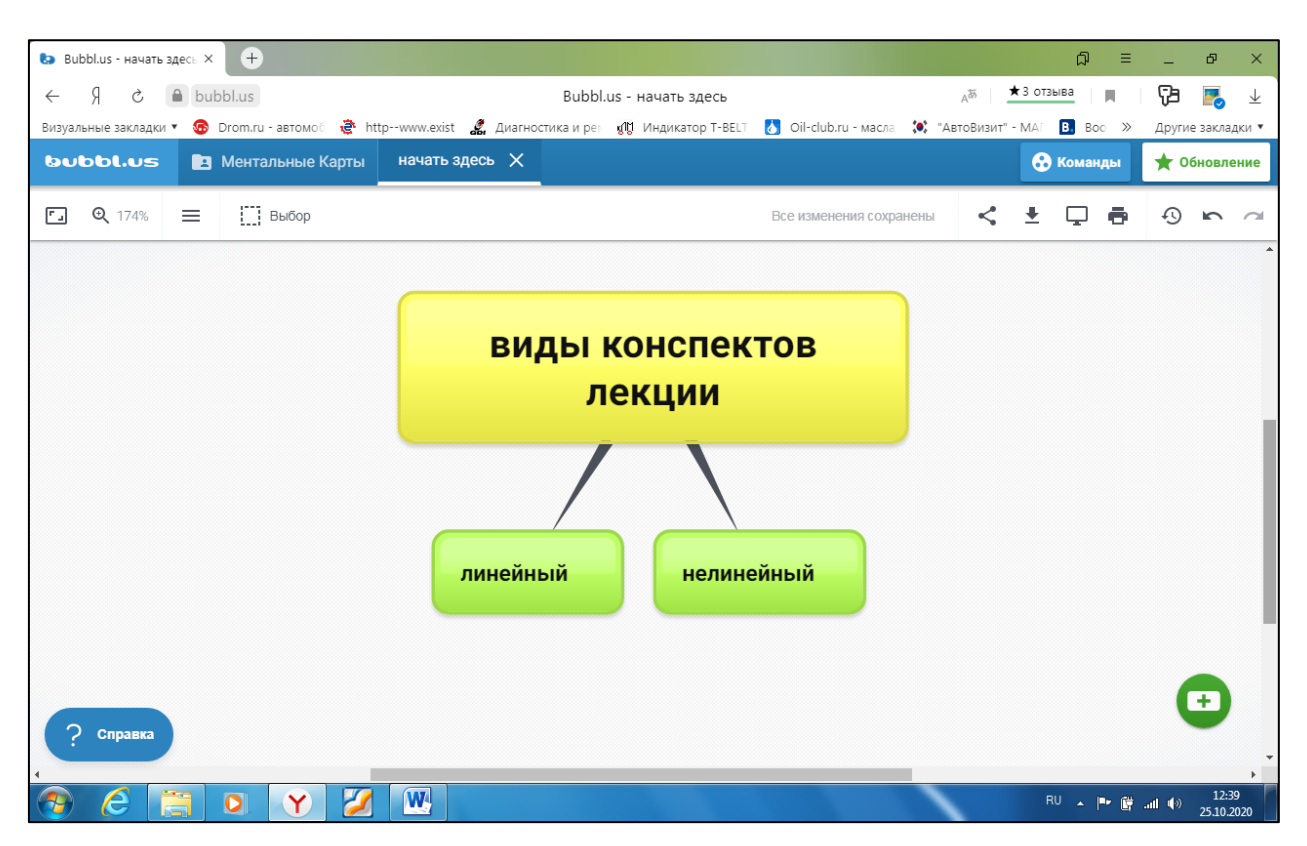

10. Дальше добавляем третий уровень. Для этого нажимаем на нужный пузырь второго уровня, выбираем «добавить ребёнка», вставляем текст.

Повторяем действия необходимое количество раз

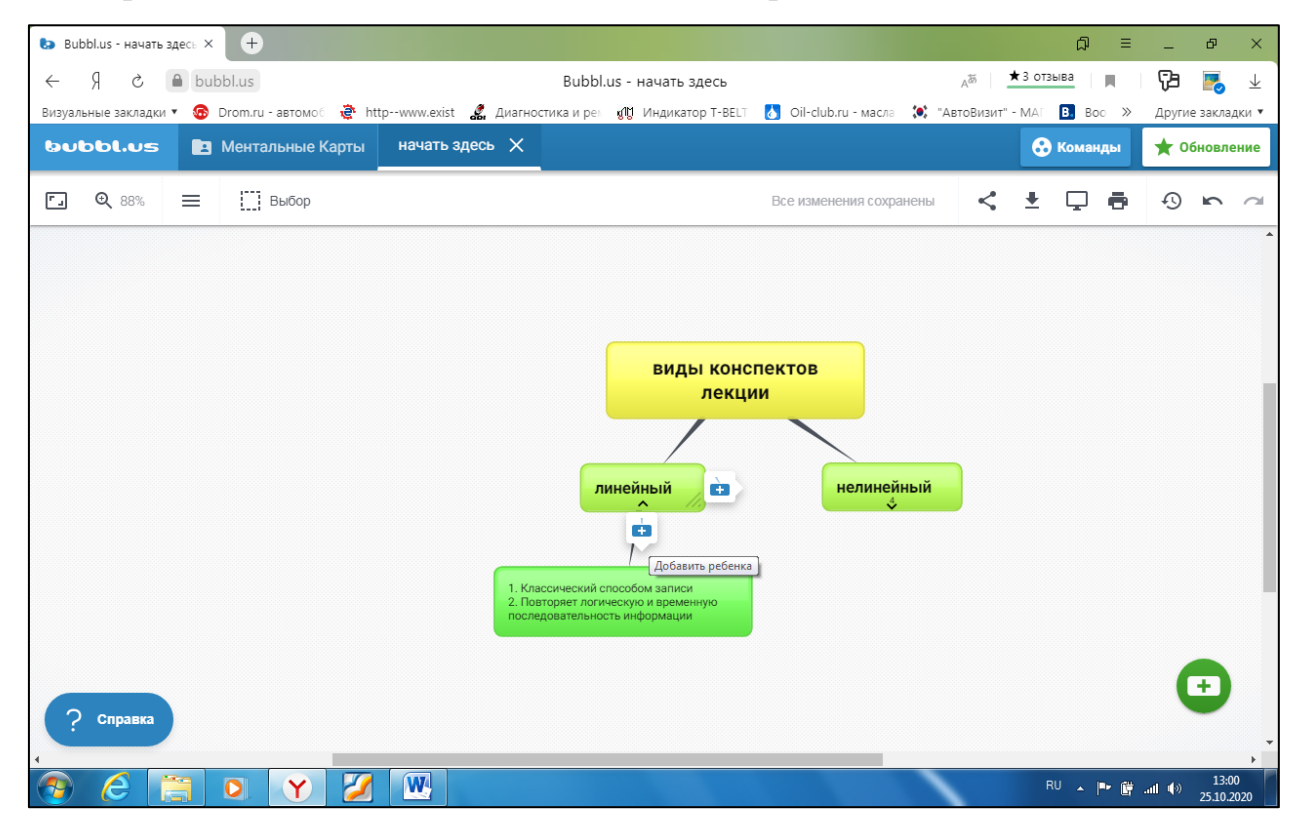

11. Когда карта готова, можно поменять цвет уровней. Для этого нажать на пузырь, выбрать иконку

| 😓 Bubbl.us - начать здес | a × +               |                 |                    |              |             |           |                 |          |               | ດ =      | -        | ₽ ×        |
|--------------------------|---------------------|-----------------|--------------------|--------------|-------------|-----------|-----------------|----------|---------------|----------|----------|------------|
| ● 5 R →                  | bubbl.us            |                 | Bubb               | ol.us - нача | ать здесь   |           |                 | Ag       | <b>★</b> 3 от | тзыва    | ₽₽       | <b>N</b>   |
| Визуальные закладки 🔻    | 🜀 Drom.ru - автомоб | 🗟 httpwww.exist | 🤹 Диагностика и ре | а 🕅 Инд      | икатор Т-ВЕ | LT 🚺 Oil- | club.ru - масла | 🍽 "АвтоВ | изит" - МАГ   | B. Boc » | Другие : | закладки 🔻 |
| bubbl.us                 | 💶 Ментальные Ка     | рты начать з    | здесь 🗙            |              |             |           |                 |          | 6             | Команды  | ★ 06H    | овление    |
| 🗐 🍳 148% 🗏               | Выбор               |                 |                    |              |             | Все из    | менения сохра   | інены    | < ±           | Ç ē      | Ð        | 5 7        |
|                          |                     |                 |                    |              |             |           |                 |          |               |          |          | *          |
|                          |                     |                 |                    |              | ви,         | ды к      | онспе           | ктов     |               |          |          |            |
|                          |                     |                 |                    |              |             | ле        | кции            |          |               |          |          |            |
|                          |                     |                 |                    |              | -           | 0 🗙       |                 |          |               |          |          |            |
|                          |                     |                 |                    |              |             | _         |                 |          |               |          |          |            |
|                          |                     |                 | ÷.                 | BI           | Ξ.          | T 💬       |                 |          |               |          |          |            |
|                          |                     |                 | Цвет пу            | зыря         |             |           | Табуляция       |          |               |          |          |            |
|                          |                     |                 |                    | линеи        | ныи         |           |                 |          | нел           | инеинь   | и        |            |
|                          |                     |                 |                    | E            | Ctrl +      | Enter     |                 |          |               |          |          |            |
|                          |                     |                 |                    |              |             | _         |                 |          |               |          |          |            |
|                          |                     |                 |                    |              |             |           |                 |          |               |          |          |            |
|                          |                     |                 |                    |              |             |           |                 |          |               |          |          |            |
|                          |                     |                 |                    |              |             |           |                 |          |               |          |          |            |
| ? Справка                |                     |                 |                    |              |             |           |                 |          |               |          |          |            |
|                          |                     |                 |                    |              |             |           |                 |          |               |          |          | 13:03      |
|                          |                     |                 |                    |              |             |           |                 |          |               | RU - 🏴 🛱 | all 🌒    | 25.10.2020 |

12. Методом перетаскивания можно менять расположение уровней. Для этого нажмите на пузырь левой кнопкой мыши и, удерживая её, перетащите в другое место. Линии выстроятся самостоятельно. «Детей» необходимо будет также перетащить и выстроить в нужном порядке

| 🕒 Bubbl.us - начать здесь 🗙 | +                       |                                                                                                    |                                                          |                                                                    | ඛ ≡                                                                              | – & ×                   |
|-----------------------------|-------------------------|----------------------------------------------------------------------------------------------------|----------------------------------------------------------|--------------------------------------------------------------------|----------------------------------------------------------------------------------|-------------------------|
| ← Я Č 🔒 buk                 | bbl.us                  | Bu                                                                                                    | bbl.us - начать здесь                                    |                                                                    | да ★ 3 отзыва                                                                    | , Çe y <sub>o</sub>     |
| Визуальные закладки 🔻 🙃     | Drom.ru - автомоб 🧔 htt | pwww.exist 🤹 Диагностика и рег                                                                                                    | 🖞 Индикатор T-BELT 🚺 Oil                                 | l-club.ru - масла 🔅 "Ан                                            | втоВизит" - МАГ 🖪 Вос »                                                          | Другие закладки 🔻       |
| bubbl.us 🖪                  | Ментальные Карты        | начать здесь 🗙                                                                                                    |                                                          |                                                                    | 😪 Команды                                                                        | ★ Обновление            |
| F. 🔍 82% 📃                  | Выбор                   |                                                                                                    | Все и                                                    | зменения сохранены                                                 | < ± 🖵 🖶                                                                          | 9 <b>n</b> a            |
| Справка                     |                         | Движущийся пузыре           Падение, чтобы принять р<br>повторно родить.           Вместо этого нажмите м<br>Удерживайте клавнику Shift | виды кон<br>линейный<br>мамещение, наведите курсор на др | нспектов<br>ции<br>нелинейный<br>ругой пузырь, чтобы<br>ков.<br>е. | Индексиње картонки<br>Ментальные карты<br>Конспект с 2-3 колонками<br>и Корнелла | 1305<br>ull (1) 280 ann |

13. Интеллект-карта готова. Можно сохранить. Для этого нажимаем

кнопку «сохранить как»:

| b Bubb   | l.us - начать з | десь × +    |                 |               |            |                        |                                                                                  |                      |               |                |              | ଘ =          | -           | ð >        | × |
|----------|-----------------|-------------|-----------------|---------------|------------|------------------------|----------------------------------------------------------------------------------|----------------------|---------------|----------------|--------------|--------------|-------------|------------|---|
| ← }      | s c             | bubbl.us    |                 |               |            | Bubl                   | bl.us - начать здеск                                                             | ,                    |               | A              | 55 ★3        | отзыва       |             |            | 0 |
| Визуальн | ные закладки    | 🔹 🙃 Drom.ru | і - автомоб 🛛 🧟 | httpwww.exist | 🧸 Диагност | тика и рек             | 🔊 Индикатор T-BEL                                                                | Oil-club.ru          | и - масла 🔅   | "АвтоВизит"    | MAE          | Boc ≫        | Другие      | закладки   | • |
| bub      | bl.us           | 🖪 Мента     | альные Карть    | начать :      | здесь 🗙    |                        |                                                                                  |                      |               |                | 🚷 Ко         | манды        | <b>★</b> 06 | іновление  | е |
| ٠.       | <b>Q</b> 82%    | = 0         | Выбор           |               |            |                        |                                                                                  | Все измене           | ING COVERENCE | $\rightarrow$  | <u>+</u> [   |              | Ð           | 5          | ж |
|          |                 |             |                 |               |            |                        |                                                                                  |                      | -             |                | Coxpa        | нить как     |             |            | * |
|          |                 |             |                 |               |            |                        |                                                                                  |                      |               |                |              |              |             |            |   |
|          |                 |             |                 |               |            |                        |                                                                                  |                      |               |                |              |              |             |            |   |
|          |                 |             |                 |               |            |                        |                                                                                  |                      |               |                |              |              |             |            |   |
|          |                 |             |                 |               |            |                        | ви                                                                               | ды конспен<br>лекции | стов          |                |              |              |             |            |   |
|          |                 |             |                 |               |            |                        |                                                                                  |                      |               |                | Индекс       | ные карточки |             |            |   |
|          |                 |             |                 |               |            |                        | линейный                                                                         |                      | нелинейн      | ный            |              |              |             |            |   |
|          |                 |             |                 |               |            |                        |                                                                                  |                      |               |                | Ментал       | ьные карты   |             |            |   |
|          |                 |             |                 |               |            |                        |                                                                                  |                      |               |                | < _          |              |             |            |   |
|          |                 |             |                 |               |            | 1. Kr<br>2. Πα<br>ποστ | лассический способом заг<br>овторяет логическую и врі<br>ледовательность информа | иси<br>менную<br>ции |               | Кон            | нспект с 2-3 | колонками    |             |            |   |
|          |                 |             |                 |               |            | _                      |                                                                                  |                      | Зам           | метки Корнелла |              |              |             |            |   |
|          |                 |             |                 |               |            |                        |                                                                                  |                      |               |                |              |              | - C         | Ð          |   |
| ?        | Справка         |             |                 |               |            |                        |                                                                                  |                      |               |                |              |              |             |            | + |
| •        |                 |             |                 |               |            |                        |                                                                                  |                      |               | · · ·          | BU           |              |             | 13:08      |   |
|          |                 |             |                 |               |            |                        |                                                                                  |                      |               |                |              |              | am (W       | 25.10.2020 |   |

### 14. Выбираем формат :

| b Bubbl.us - начать здесь × +                  |                                                                                                    | ୟ = _ ୫ × .                                 |
|------------------------------------------------|----------------------------------------------------------------------------------------------------|---------------------------------------------|
| ← Я Ċ ● bubbl.us                               | Bubbl.us - начать здесь                                                                                                    | дая 📩 отзыва 🔲 🔂 🧃                          |
| Визуальные закладки 🔻 🙃 Drom.ru - автомоб 👌 ht | tpwww.exist 🧸 Диагностика и рен 🝿 Индикатор T-BELT 🚺 Oil-club.ru - масла 🔅 '                                                 | "АвтоВизит" - МАГ 🖪 Вос » Другие закладки 🔻 |
| виррг. 🖪 Ментальные Карты                      | начать здесь 🗙                                                                                                    | 😪 Команды 🜟 Обновление                      |
| 🗔 🔍 82% 🔳 🔛 Выбор                              | Все изменения сохранены                                                                                                    | < 🛃 🖵 🖶 🔊 🗠 🗠                               |
|                                                |                                                                                                    | 🕮 ЈРБ изображение 🗖                         |
|                                                |                                                                                                    | 🕮 изображения PNG                           |
|                                                |                                                                                                    | 🖹 HTML контур                               |
|                                                | виды конспектов                                                                                                    | 📄 Обычный текст                             |
|                                                | Лекции                                                                                                    | 🛓 Отступать 🗸 🗸                             |
|                                                | линейный нелинейны                                                                                                    | ий Ментальные карты                         |
|                                                |                                                                                                    |                                             |
|                                                | <ol> <li>Классический способом записи</li> <li>Повторяет логическую и временную<br/>последовательность информации</li> </ol> | Конспект с 2-3 колонками                    |
|                                                | Заме                                                                                                    | тки Корнелла                                |
| О Справка                                      |                                                                                                    | •                                           |
|                                                |                                                                                                    |                                             |
| 📀 🖉 📜 O 🍸                                      |                                                                                                    | RU 🔺 🏴 🛱 .nll 🌒 13:09<br>25.10.2020         |

15. Выбираем путь сохранения и присваиваем название:

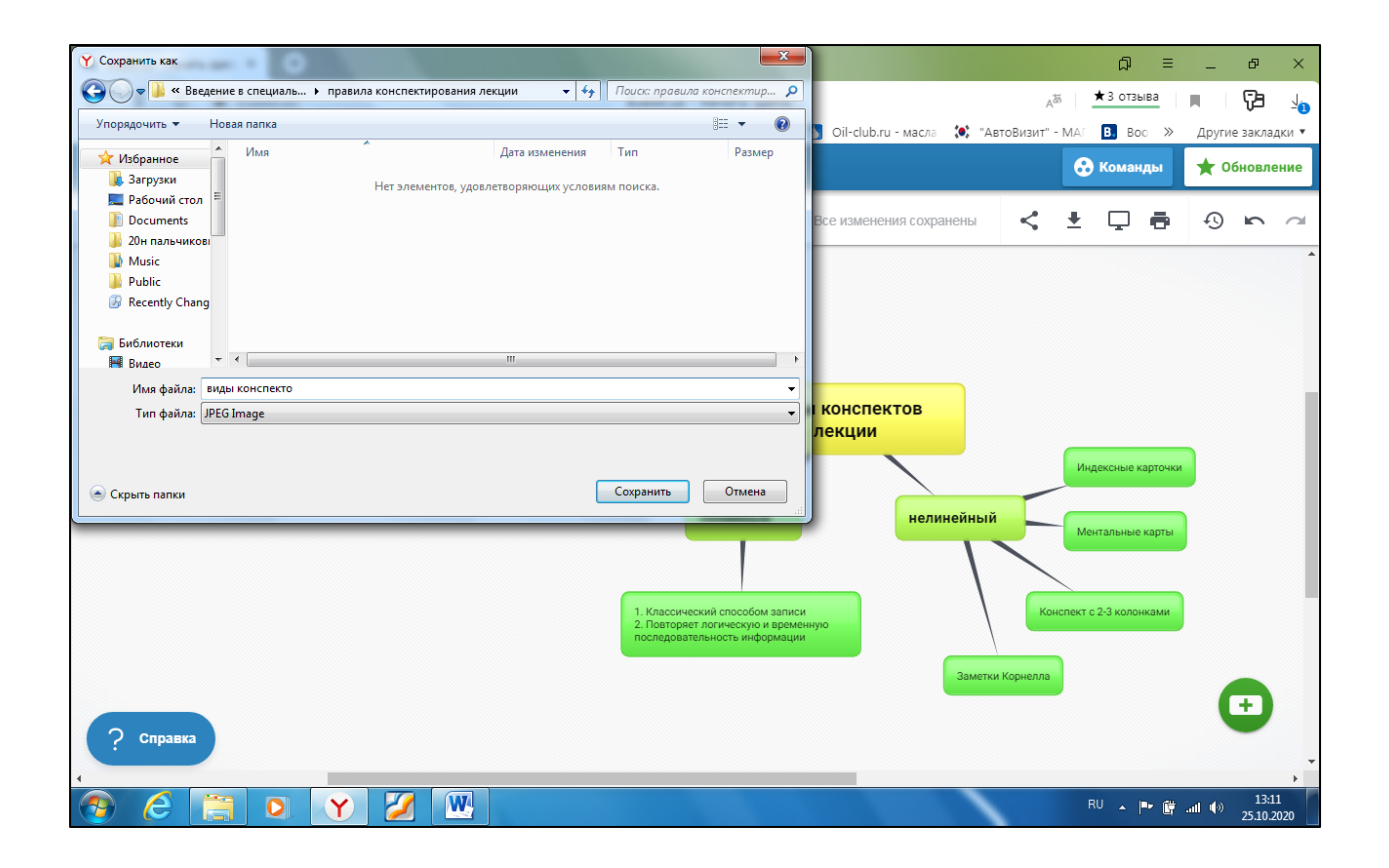

16. Нажимаем «сохранить».